## 4. การขออนุมัติสูตรการผลิต

## 4.3 การขออนุมัติยกเลิกสูตรการผลิต (ไม่มีโครงสร้างการคีย์ข้อมูล)

การขอยกเลิกสูตรการผลิตในปัจจุบัน บริษัทสามารถขอยกเลิกสูตรผ่านระบบฐานข้อมูล RMTS Online ได้ โดยมีขั้นตอนการทำงานดังรายละเอียด

- 1. เลือกรหัสโครงการ
- 2. เลือกค้นหาตามรหัสผลิตภัณฑ์/ชื่อผลิตภัณฑ์
  - หรือ หน่วยผลิตภัณฑ์
- 3. เลือกสูตรที่ต้องการยกเลิก

IC ON UNE OVE

4. กดส่งข้อมูลยกเลิกสูตรผลิตภัณฑ์

Note :

- สูตรที่แสดงเป็นสูตรที่ Active อยู่
- สามารถเลือกยกเลิกได้หลายรายการ

| NOTION OF                                                                                                    |                                                                                                    | Name : rese Company Limited                                                                                                    |                                             |
|----------------------------------------------------------------------------------------------------|----------------------------------------------------------------------------------------------------|----------------------------------------------------------------------------------------------------|---------------------------------------------|
| ERINGIO                                                                                                    |                                                                                                    | 1200111                                                                                                    |                                             |
| เช็ดข้อความ                                                                                                    |                                                                                                    | <u>a 1981</u>                                                                                                    |                                             |
| สัญหลงก็มีพ                                                                                                    |                                                                                                    | โปรดดรวจสอบข้อมอกระบำส่ง                                                                                                    |                                             |
| SUSINA MML                                                                                                    |                                                                                                    | ให้เป็นนามสกล Microsoft Excel Workbo                                                                                                    | ok                                          |
| 8803303=333                                                                                                    |                                                                                                    | (.xlsx หรือ .XLSX) เท่านั้น                                                                                                    |                                             |
| ฐานข้อมูด                                                                                                    |                                                                                                    | <br>ยื่นขอยกเลิกสตรผลิตศ์                                                                                                    | าัณฑ์ –                                     |
| <u>หลุดสารประกอบการ</u><br>(เสราะชัย                                                                                                    | ยิ่นขอยกเล็กสูตรผลิตภัณ                                                                                             | พ์                                                                                                    | <u></u>                                     |
| ເຫລື່ຮວມຄວຽວິດຄຸດັນ >>                                                                                                    |                                                                                                    |                                                                                                    |                                             |
| <u>dainikadani</u> >>                                                                                                    | อันขออนุมิติสุดระเลิดภัณฑ์                                                                                          | r                                                                                                    |                                             |
| ครวรสอบส่อมลที่อื่น                                                                                                    | อื่นของกัไขสุดระเอ็ดกัณฑ์                                                                                           | รหัสโครงการ กรุณาระบุ                                                                                                    | 🔻 ตกลง 🤨เรี                                 |
| muniminefaure                                                                                                    | อ้านของกลักสุดระเลิดภัณฑ์                                                                                           |                                                                                                    |                                             |
| IN THE FAIL OLD INFORMATION                                                                                                    | อันขอคิดออกสูดจะเอียภัณฑ์                                                                                           |                                                                                                    |                                             |
| (Group MaxImport)                                                                                                    | อนขอโอนสูญหลัดภัณฑ์                                                                                                 |                                                                                                    |                                             |
| ยิ่นขอยกเลิกสู                                                                                                    | ลรผลิตภัณฑ์                                                                                                    |                                                                                                    |                                             |
|                                                                                                    |                                                                                                    |                                                                                                    |                                             |
|                                                                                                    |                                                                                                    |                                                                                                    |                                             |
| latesans (7777                                                                                                    | 7711 • enae                                                                                                    |                                                                                                    |                                             |
| lationarius (2777                                                                                                    | 7711 • senae                                                                                                    | ด้อกค้นหาตามเพื่อความรวดเร็ว                                                                                                    |                                             |
| Lathancanna (27772<br>Inachanna ( Teillana                                                                                                    | 7711 • snae                                                                                                    | ดีอกค้นหาตามเพื่อความรวดเร็ว                                                                                                    |                                             |
| aalaacariis (7777<br>iuucuurus) (ollauu<br>iuucuurus)(usuus : 10<br>= adomniseeuuu                                                                                                    | 7711 • enne<br>Indinest • • • • • • • • • • • • • • • • • • •                                                       | เลือกลับหาตามเพื่อความรวดเร็ว<br>ขณะออกระช<br>พระออกระช                                                                                                    | รามวามวิทยุตัน                              |
| ilafascarins (2777<br>Iuschena) (ollans<br>Nethon Philades : 10<br>(d) (d)                                                                                                    | 17711 • enae<br>Andrawi • • • • • • • • • • • • • • • • • • •                                                       | เลือกสันหาตามเพื่อความรวดเร็ว<br>ขณะอองกระพ<br>รอง ระวะกระทั่งระพ<br>รอง ระวะกระทั่งระพั<br>รอง ระวะกระทั่งระพั                                                                                                    | สามวนวัตกอันะ<br>10                         |
| Lafancaerins (7777<br>Juncrusina ) (ediana<br>mercuan refluctions : 10<br>(e)<br>(e)                                                                                                    | 7711 • snae<br>Andrewi • • • • • • • • • • • • • • • • • • •                                                        | เลือกสับหาตามเพื่อความรวดเร็ว      เดือกสับหาตามเพื่อความรวดเร็ว      เดอะสุดรูส์ (Colored Colored Color | รามวามวิทยุดัน<br>10<br>10                  |
| Laflassenns (2772<br>Nosrosour) (effans<br>nernsonnenflustese : 10<br>(effansiseuse)<br>(effansiseuse)<br>(effa | 17711 • enae<br>Andrewi • • • • • • • • • • • • • • • • • • •                                                       | <ul> <li>เลือกลับหาตามเพื่อความรวดเร็ว</li> <li>ช่องประกษณฑ์<br/>รอง C62<br/>รอง C62<br/>รอง C62<br/>ครง C62<br/>ครง C62<br/>ครง C62<br/>ครง C62<br/>ครง C62</li> </ul>                                                                                                    | 4 300 30 400 500<br>10<br>10<br>10          |
| ไสโลเรอการ (7773<br>เหตายาย ( เชโลเม<br>เหตาอาหารในสอง : 10<br>                                                                                                    | 17711 • enae<br>Andravi •<br>2 PIN-BLACK<br>2 PIN-BLACK<br>2 PIN-BLACK<br>2 PIN-BLACK<br>3 PIN-CHAPTLE<br>3 PIN-MED | เลือกดิันหาตามเพื่อความรวดเร็ว<br>ชิณาตามเพื่อความรวดเร็ว<br>รอง coz<br>รอง coz<br>ครง coz<br>ครง coz<br>ครง coz                                                                                                    | 4500004000400<br>10<br>10<br>10<br>10<br>10 |

## <u>ภาพระบบหลังดำเนินการ :</u>

- 1. เลือกรายการที่ต้องการยกเลิก
- 2. กดส่งข้อมูลยกเลิกสูตรผลิตภัณฑ์
- 3. Popup แจ้งยืนยันการส่งข้อมูล
- 4. ติ๊กยืนยัน และกดตกลง
- 5. Popup แจ้งเตือน บันทึกสำเร็จ กดตกลง

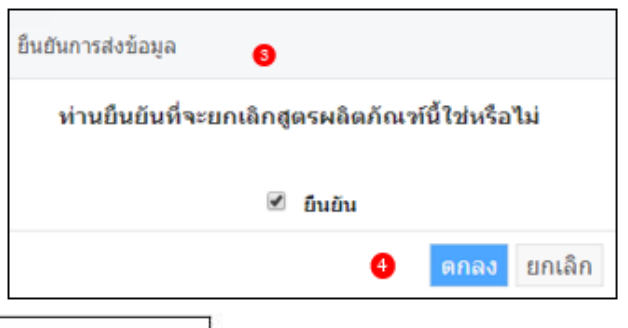

| ยื่นขอยกเลิกสูต            | รผลิตภัณ | เขโ      |                               |                |                     |                                       |
|----------------------------|----------|----------|-------------------------------|----------------|---------------------|---------------------------------------|
| รพิสโตรงการ                | 111 •    | ana-     |                               |                |                     |                                       |
| ดันนาดาม : ราโสนสิง        | • iran   |          |                               |                |                     |                                       |
| นวนรายการที่แสดง : 10      | 1        |          |                               |                |                     |                                       |
| 🖬 เลือกทั้งหมด             | สำคัญ    | รนิสมมัง | เกิดเพี ชื่อแลิตภิดเพี        | หน่วยหลิดภัณฑ์ | จำนานวัตถุดับ       |                                       |
|                            | 1        | HONDA    | wave-i                        | VRD            | 2                   |                                       |
| ( <b>B</b> )               | 2        | TV       | TV01                          | VRD            | 2                   |                                       |
| ×                          | 1 3      | TV       | TV02                          | VRD            | 2                   |                                       |
|                            | A 14     | TV       | 7V03                          | VRD            | 2                   |                                       |
| 10                         | 5        | TV       | TV04                          | YRD            | 1                   |                                       |
|                            | 6        | TV       | TV05                          | VRD            | 2                   |                                       |
|                            | 7        | TV       | TV06                          | YRD            | 1                   |                                       |
|                            |          |          | WILT I WORKING / STORTIS      | ยื่นราย        | การสำเร็จ สามารถตรว | จสอบสถานะได้ที่เมนตรวจสอบข้อมลที่ยื่น |
|                            |          |          | สงข้อมูลไท้เจ้าหน้าที่พิจารณา | 2              |                     |                                       |
|                            |          |          |                               |                |                     |                                       |
| nsi                        |          |          |                               |                |                     | G OK                                  |
| ะเพิ่มสดงเป็นสูตรที่ Activ | ve atį   |          |                               |                |                     |                                       |

| เลือกรหัสโครงการ                       |
|----------------------------------------|
| เลือกข้อมูลงานที่ยื่น หรือเลือกทั้งหมด |
| กด Submit                              |